## Пошаговая инструкция регистрации Пушкинской карты

от портала гос.услуг до покупки билета на сайте кинотеатра

 Перейдите на сайт Госуслуги РФ с любого браузера.
 Если Вы уже ранее прошли регистрацию - нажмите "Войти", если нет - "Зарегистрироваться"

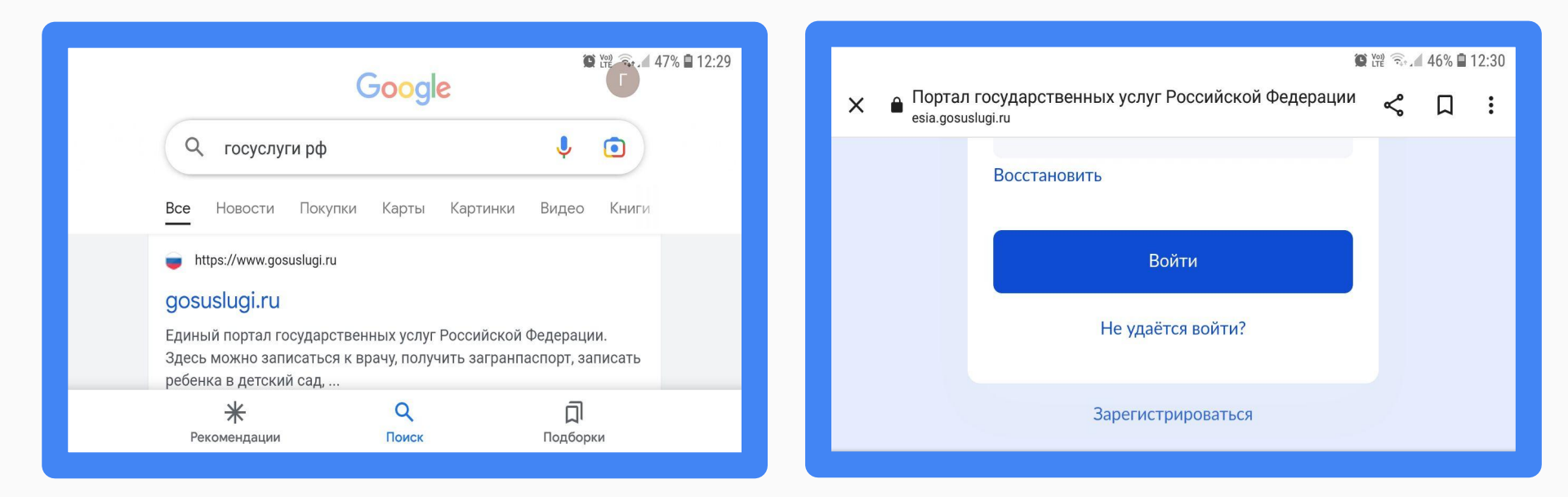

## 3. На сайте госуслуг спуститесь до кнопки "Онлайн через интернет-банк"4. Выберите банк, клиентом которого Вы являетесь

| <ul> <li>Портал государственных услуг Российской Федерации esia.gosuslugi.ru</li> </ul> | r the the t | 46% <b>■</b> | 12:30 |  |  | Кли  | ентом какого банка вы | 😧 🛱 🗟 🖌 46 |
|-----------------------------------------------------------------------------------------|-------------|--------------|-------|--|--|------|-----------------------|------------|
| госуслуги                                                                               |             |              |       |  |  |      | являетесь?            |            |
| Регистрация                                                                             |             |              |       |  |  | ତ    | СберБанк              |            |
| Зарегистрируйтесь онлайн через банк или посетив центры обслуживания                     |             |              |       |  |  | *    | Почта Банк            |            |
| Онлайн через интернет-банк                                                              |             |              |       |  |  | ≡BT5 | Банк ВТБ              |            |

# 5. Введите логин от личного кабинета онлайн-банка, либо номер телефона6. Дождитесь код подтверждения из смс

| X  е Регистрация на «Госуслугах» tinkoff.ru                                             | 📽 🐄 🖘 🖬 46% 🖬 12:30<br><b>९ 🎵 :</b> |                                                                                                    |
|-----------------------------------------------------------------------------------------|-------------------------------------|----------------------------------------------------------------------------------------------------|
| Регистрация на сайте «Госуслуги»                                                        | rocycyru                            | Код подтверждения                                                                                                    |
| Логин или телефон                                                                       |                                     | Отправить еще раз<br>Не приходит код подтверждения?<br>Вернуться<br>При вводе кода подтверждения вы соглашаетесь с условиями обслуживания <b>оферт</b> |
| Введите логин — если вы клиент Тинькофф Банка, или телеф<br>отправим СМС-код для входа. | он — если еще нет. На 🕞             | Пройти регистрацию на Госуслугах стало проще с Tinkoff.ru:<br>Всего один шаг для доступа к электронным услугам государства.                            |

### 7. На сайте банка будут отображаться ваши паспортные данные. Укажите номер СНИЛС. 8. Нажмите "Зарегистрироваться"

|                              |                                          | 🗭 🎬 🗟 🖌 24% 🖿       | 15:12 |
|------------------------------|------------------------------------------|---------------------|-------|
| Х 	в̂ Регистрация tinkoff.ru | а «Госуслугах»                           | <b>ペ</b> Д          | :     |
| На этот телефон отпра        | им пароль для входа в личный кабинет на  | а сайте «Госуслуги» |       |
| СНИЛС                        |                                          |                     |       |
| Нажимая «Зарегистриров       | гься», вы соглашаетесь с Условиями пере; | дачи информации,    | 1     |
| Условиями использования      | и Политикой конфиденциальности           |                     |       |
| Зарегистрирс                 | заться                                   | Ę                   |       |
|                              |                                          |                     |       |

### 9. На телефон придет сначала смс для подтверждения регистрации 10. После смс с временным паролем для Госуслуг

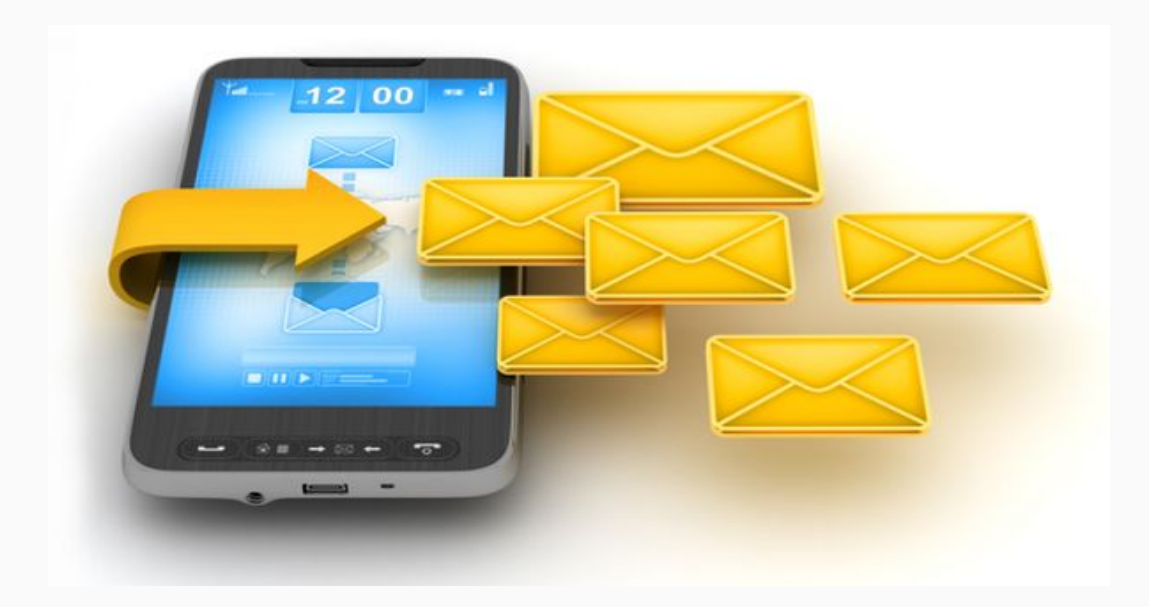

## 11. Перейдите на сайт госуслуг и придумайте новый пароль.12. Введите свою почту для уведомлений.

| <b>Q F</b> 🕓 ·                         | 0                                                  | Voi) 🙃, | 82% 🖻 | 16:49 |
|----------------------------------------|----------------------------------------------------|---------|-------|-------|
| X 🔒 Портал госуда<br>esia.gosuslugi.ru | рственных услуг Российской Федерации               | <       | Д     | :     |
|                                        | Придумайте или <b>сгенерируйте</b><br>новый пароль |         |       |       |
| Po                                     |                                                    |         |       |       |
| DB                                     | едите пароль                                       |         |       |       |
| Пс                                     | вторите пароль                                     |         |       |       |
|                                        |                                                    |         |       |       |
|                                        | Продолжить                                         |         |       |       |

13. Установите
приложение
Госуслуги Культура
на своем устройстве

Введите номер
 телефона и пароль
 от Госуслуг.

15. Нажмите "Разрешить выпуск"

| 🗭 🛱 🕾 .ill 100% 🗎 17:34      | 💭 Vere 🗟 1 100                                                             |
|------------------------------|----------------------------------------------------------------------------|
| госуслуги                    | Госуслуги<br>культура Выпустите бесплат<br>карту с балансом<br>5000 рублей |
| Телефон / Email / СНИЛС      | 5000 \$                                                                    |
| Пароль                       | octatok chedicia                                                           |
| Восстановить                 | <b>МИР</b><br>01/2024 ** 0000                                              |
| Войти                        | <ul> <li>Появится в приложении через 5</li> </ul>                          |
| Войти с электронной подписью | минут <ul> <li>Выпуск и обслуживание –</li> </ul>                          |
| Не удаётся войти?            | <ul> <li>Привязка к MirPay и SamsungPa</li> </ul>                          |
| Зарегистрироваться           | Разрешить выпуск                                                           |
|                              |                                                                            |

% 🛑 18:51

HO

16. Нажмите"Подтвердить" дляподтверждениявыпуска карты.

17. Введите код из смс в поле.

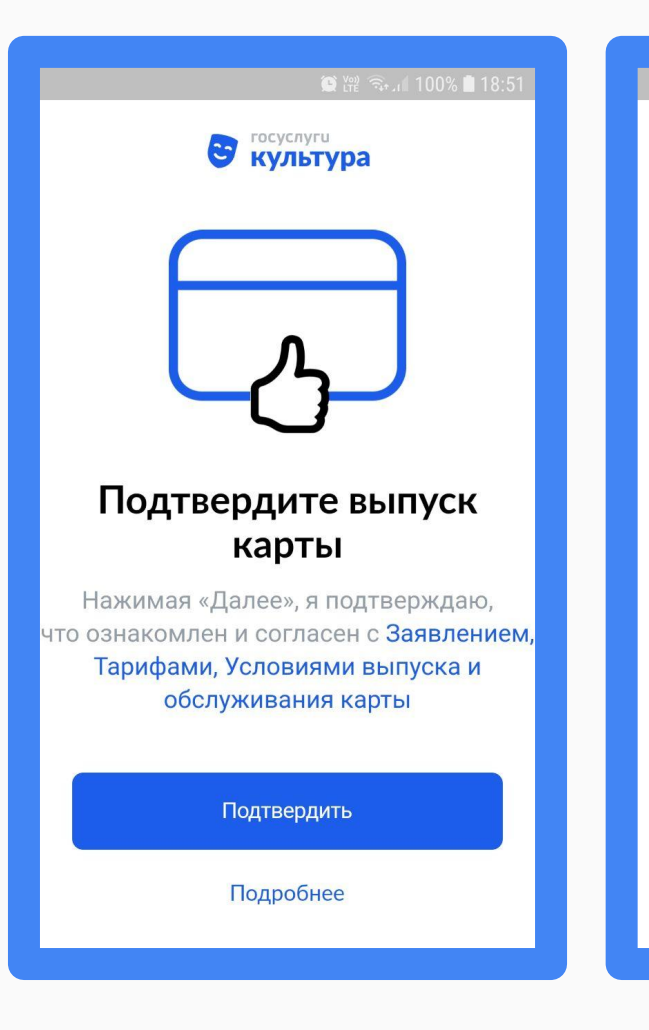

#### Введите код из смс для выпуска карты

госуслуги КУЛЬТУРА

3

Код подтверждения отправлен на номер +7 (987)

Запросить повторно через 00:56

### 18. Выберите регион

### ПОЗДРАВЛЯЕМ!

Вы стали обладателем Пушкинской карты!

Посещайте театры и кинотеатры, музеи и филармонии за счет государства!

Номинал карты - 5000 руб., из них 2000 руб можно потратить на кино.

| 🎬 🎬 🖘 🔏 100% 🛢 18:52                       | 🌘 Yili 🖘 🔏 100% 🖿 18:53                   |
|--------------------------------------------|-------------------------------------------|
|                                            | суслуги Республика Татарстан              |
| стосуслуги культура                        |                                           |
| Выберите регион                            | Почта Станк                               |
| тобы посмотреть интересные места и события | 5000,00 <b>\$</b>                         |
| Введите название                           | 09 / 27 ** 9187<br>Показать данные        |
| Москва                                     | Доступно на кино                          |
| Московская область                         | 2000,00 🖗                                 |
| Санкт-Петербург                            |                                           |
| Ленинградская область                      | ×                                         |
|                                            |                                           |
| Алтайский край                             |                                           |
| Амурская область                           | Карта БИЛЕТЫ СЧЕТ ПОДДЕРЖКА ПРОФИЛЬ       |
| Амурская область                           | КАРТА БИЛЕТЫ <b>СЧЕТ</b> ПОДДЕРЖКА ПРОФИЛ |

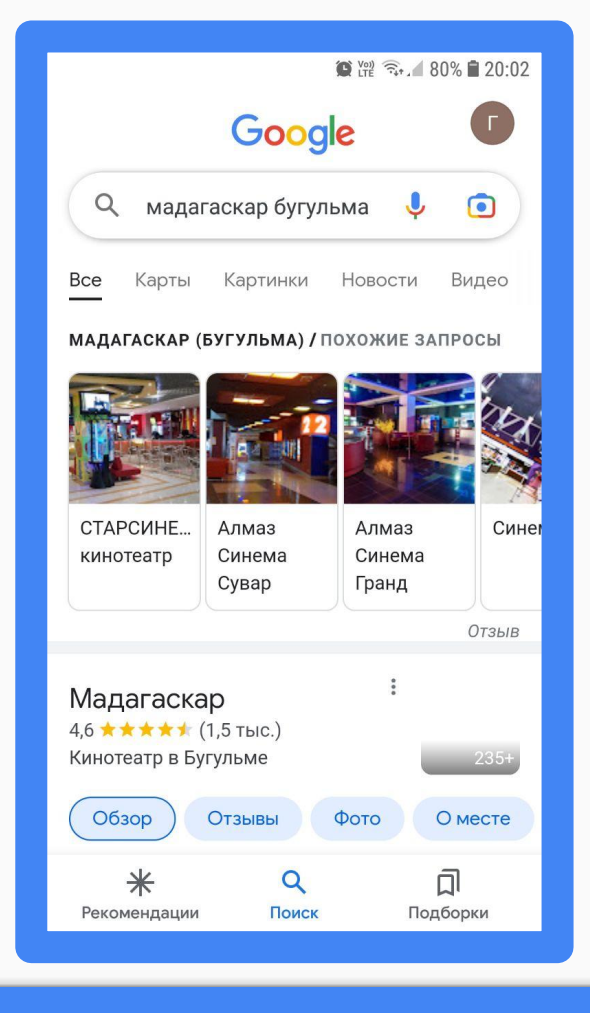

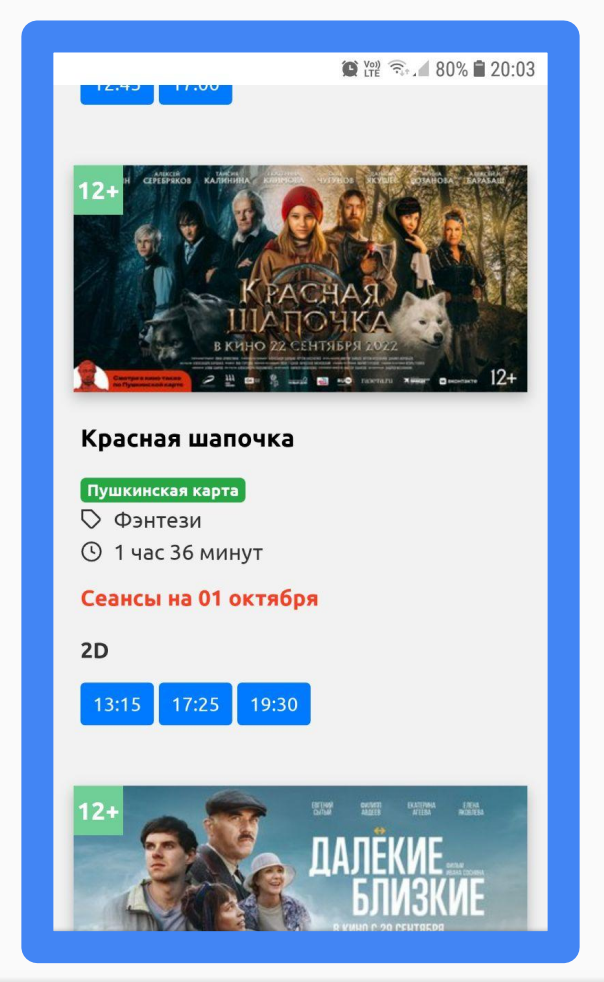

Войдите на сайт кинотеатра Мадагаскар, выберите картину с ярлыком "Пушкинская карта"

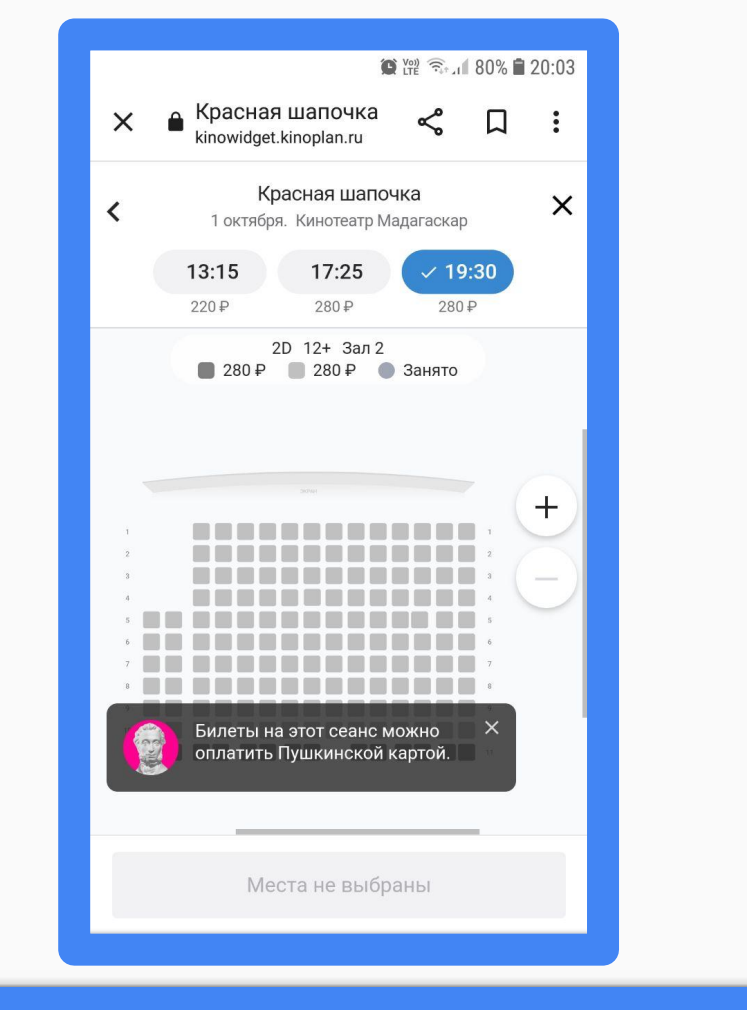

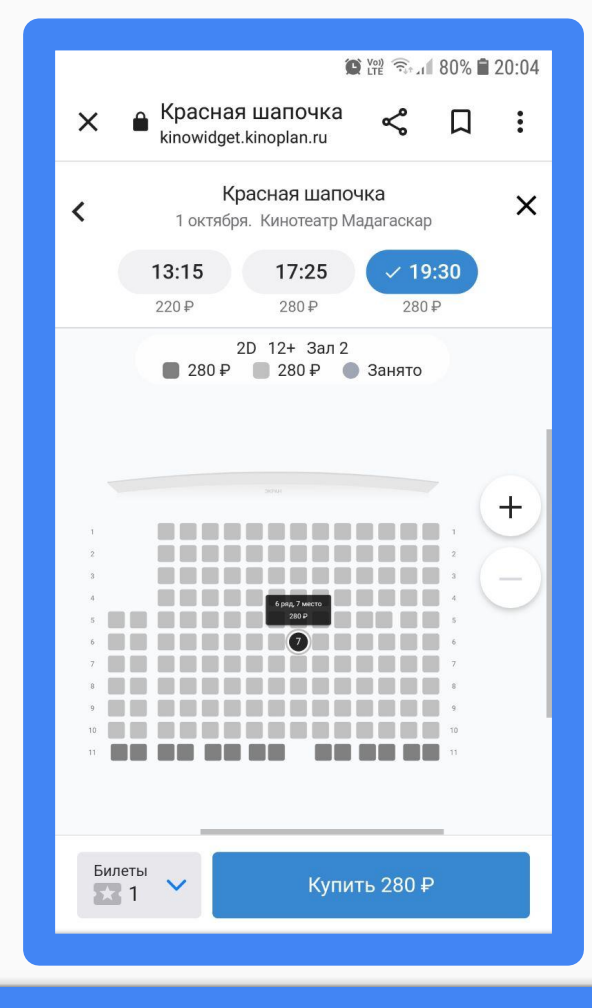

#### Выберите время сеанса, ряд, место

|                                        | Voi<br>LTI                                                          | 20:04 🛱 🖓 🕈 79%                             |
|----------------------------------------|---------------------------------------------------------------------|---------------------------------------------|
| × 🔒 Kpa                                | асная шапочка<br>widget.kinoplan.ru                                 | ሩ 🛛 :                                       |
| ar 2                                   | Добавьт<br>Следующий ш                                              | <b>е еду и напитки</b><br>аг: Подтверждение |
| Bce                                    | Комбо школьник                                                      | Чипсы                                       |
| Добавьте к<br>получите е<br>сообщите н | юмбонабор сейчас и<br>го без очереди. Просто<br>юмер заказа в баре. | •                                           |
|                                        | "Начос" 1 соус                                                      |                                             |
|                                        | Добавить                                                            | 280₽                                        |
| 1 3 4 - 5 To be                        | Орешки 100 гр.                                                      |                                             |
|                                        | Добавить                                                            | 170₽                                        |
| Назад                                  | Продо.                                                              | лжить                                       |

|                      | Q Voi)<br>LTE                                                    | 🗟 19% 🖬 20                              |
|----------------------|------------------------------------------------------------------|-----------------------------------------|
| ×      A Kpack Kinow | сная шапочка<br>ridget.kinoplan.ru                               | ς Π                                     |
| War<br>3             | <b>Провер</b><br>Следун                                          | э <b>ьте ваш зака</b><br>ощий шаг: Опла |
|                      | <b>Красная шапочк</b><br>Мадагаскар<br>Зал 2<br>1 октября, 19:30 | a                                       |
| Билеты               |                                                                  |                                         |
| Ряд 6, Мес           | то 7                                                             | 280₽                                    |
| Способ опл           | аты                                                              |                                         |
| 😽 Опла               | ата через СБП                                                    |                                         |
| Опла                 | ата картой                                                       |                                         |
| 👰 Пуш                | кинская карта                                                    | 0                                       |
| Назад                | 🎯 Оплати                                                         | ть картой                               |

Пройдите все шаги приобретения билета (! продукцию бара НЕЛЬЗЯ оплатить Пушкинской картой)